二条小学校保護者の皆様

## Chromebookの接続・リモートテストQ & A

接続・リモートテストの際に、保護者の皆様から問い合わせの多かった内容を Q & A に まとめました。今後、接続がうまくいかなかった時の参考にしてください。

## Q :家庭用の Wi-Fi がつながりません。

A:学校ホームページの GIGA スクール関連の中に『家庭の Wi-Fi に接続する方法』の資料 を掲載しておりますので、そちらで接続方法をご確認ください。

| 9 <b>-11-</b> 99           | 中ラリ国く二級の子<br>私幌市立二条小学校<br>Steppero Nije Elementery School Sinces130 | ¢ 🦲 , 🐢                                                                                                    |     | <u>ج</u><br>برج/                 | ちらをクリックいただけ                              | すると、今までに配        |
|----------------------------|---------------------------------------------------------------------|----------------------------------------------------------------------------------------------------|-----|----------------------------------|------------------------------------------|------------------|
| MENU                       |                                                                     | 返朝, 友应违统计学专点                                                                                                    |     | 1リレ/                             | に貧料をお読みいた                                | にくことか ぐさま        |
| 1-938-5<br>78866 ×         |                                                                     | (夕方16:40~朝8:00)                                                                                                    |     | す。「                              | classroomに参加するア                          | 5法」という資料も        |
| \$2010¥2                   |                                                                     | 新型コロナウイルス関連                                                                                                    |     | ちい=                              | + <i>*</i>                               |                  |
|                            | and the state of the                                                | (24)                                                                                                    |     | כינש                             | £9∘                                      |                  |
| 十四アル・7番以前前には<br>県・「芋るた」 始度 |                                                                     | GIGAスクール関連                                                                                                    |     | 間行参予定<br>11日末 - ルロ委 <sup>4</sup> | 全3件                                      |                  |
| 「個外力加強」和成                  |                                                                     | 17                                                                                                    |     | 20 ×                             | 多小ル                                      | 公對日時             |
| 新入学・私入・私間はこちら              | おしらせ                                                                |                                                                                                    |     | 周字力 · 字窗状影响音乐                    | ◎ 2011001 抽読デストの通知方[all 338 ks]          | 2021/20/16 11 45 |
| 710.1 <b>4</b>             | 令和4年度 新入学児童保護者の皆様へ                                                  | 学级通信                                                                                                    |     | <ul> <li>「学ぶカ」 翁成</li> </ul>     | [1] Googlachasavoovに参加する方法 [ pdfG'' KB ] | 2021/04/01 11:57 |
| _\$0%2                     | 令和3年 11月19日(金) 就学時健診の詳細はこちらを                                        | A DATE OF THE OWNER OF THE OWNER OWNER OF THE OWNER OWNER OWNE                                                                                                    | L L | #19//x20#1 75%                   | States with Till 物語がる方法 Baff ND          | 2021/01/01 11:58 |
| PTA -                      | ご覧ください。                                                             | An of the second second |     | 19.61.680722                     |                                          |                  |

- Q :家庭用の Wi-Fi にはつながりましたが、 グーグルに接続すると 『接続できません』 という 画面になります。
- A:一度グーグルを閉じて(右上の×印を押す)、Chromebookの電源を落としてください。 再起動してすると、グーグルを読み込めるようになります。

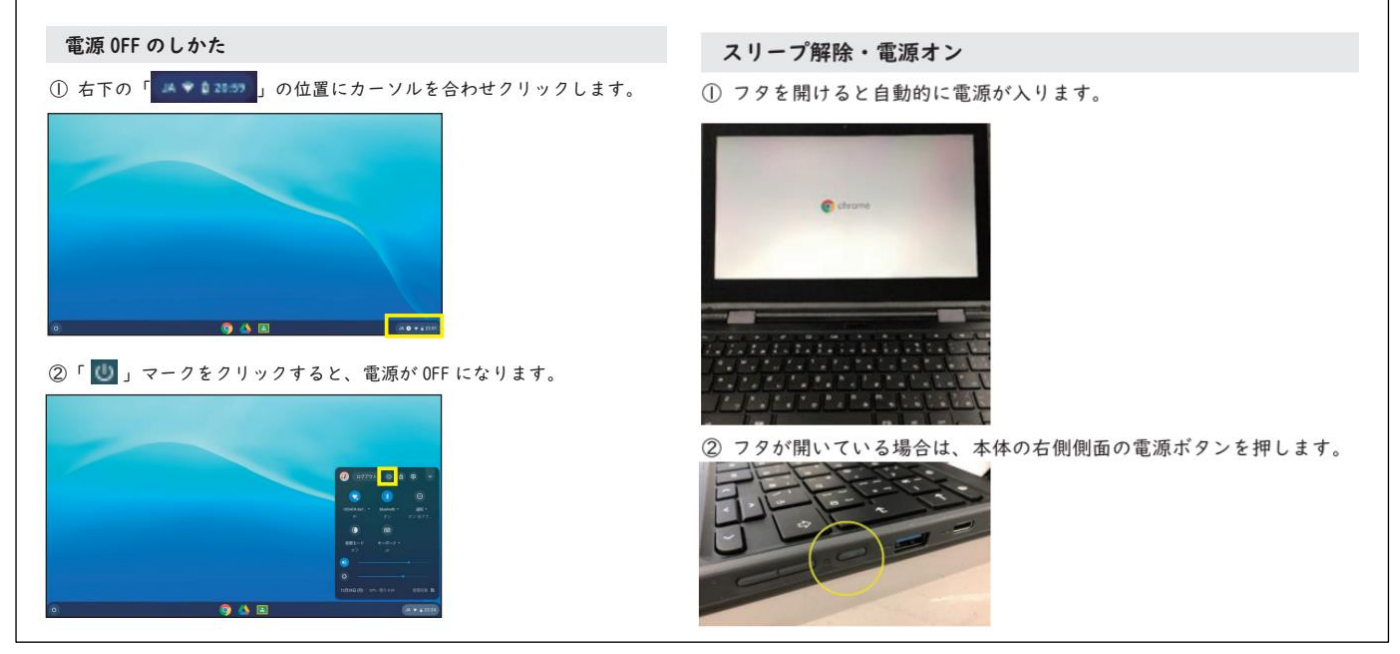

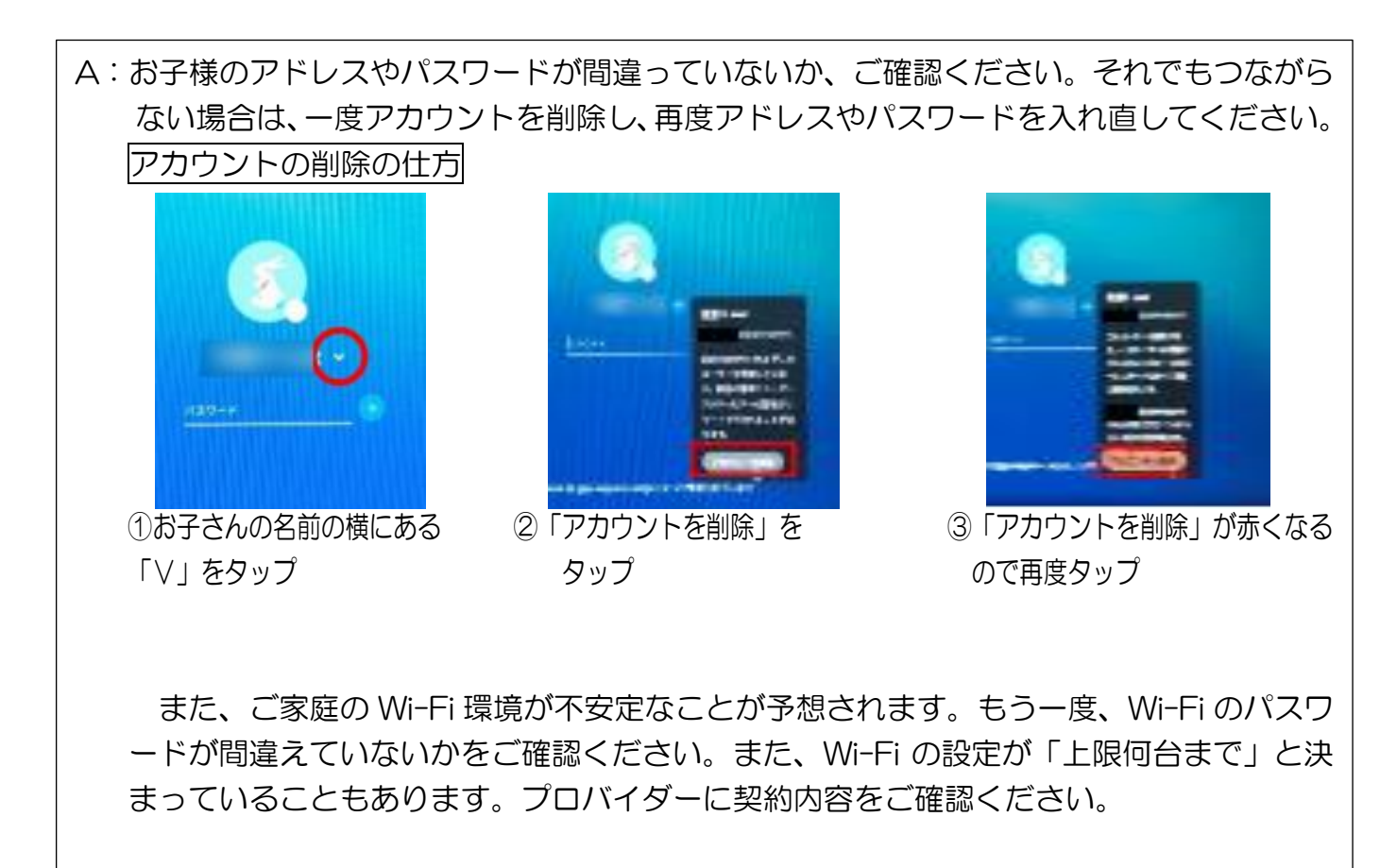

Q : グーグルミートで、主催者や参加者の声が聞こえません。自分の声が相手に届いていません。

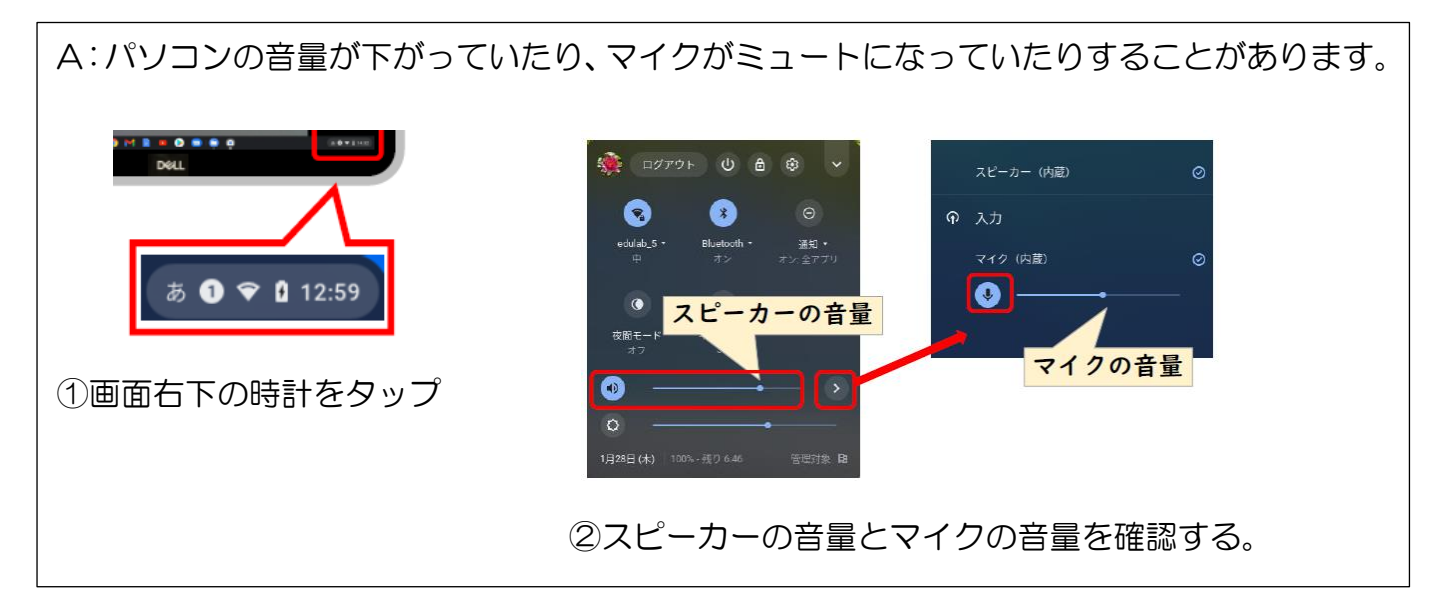